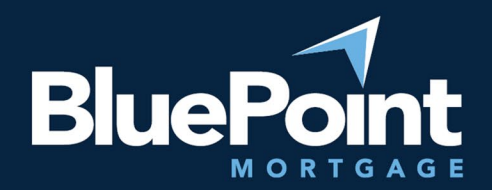

# Submitting Loans

#### Contents:

| Intro | duction                                 | 1    |
|-------|-----------------------------------------|------|
| 1.    | Generate a New Loan                     | 1    |
| 2.    | (DSCR Only) Enter Estimated Market Rent | 2    |
| 3.    | Re-Issue Credit                         | 3    |
| 4.    | (Optional) Run AUS                      | 6    |
| 5.    | Register/Lock a Loan Product            | 7    |
| 6.    | Upload Loan Documents                   | . 10 |
| 7.    | Submit Loan to Underwriting             | . 12 |
| Que   | stions?                                 | . 13 |

#### Introduction

This guide provides step-by-step instructions on how to submit a loan scenario to BluePoint Mortgage.

#### 1. Generate a New Loan

Go to our broker portal login page: <u>https://secure.pricemyloan.com/custom/Bluepoint/</u>. Go to **Broker Pipelines > Create New Loan**:

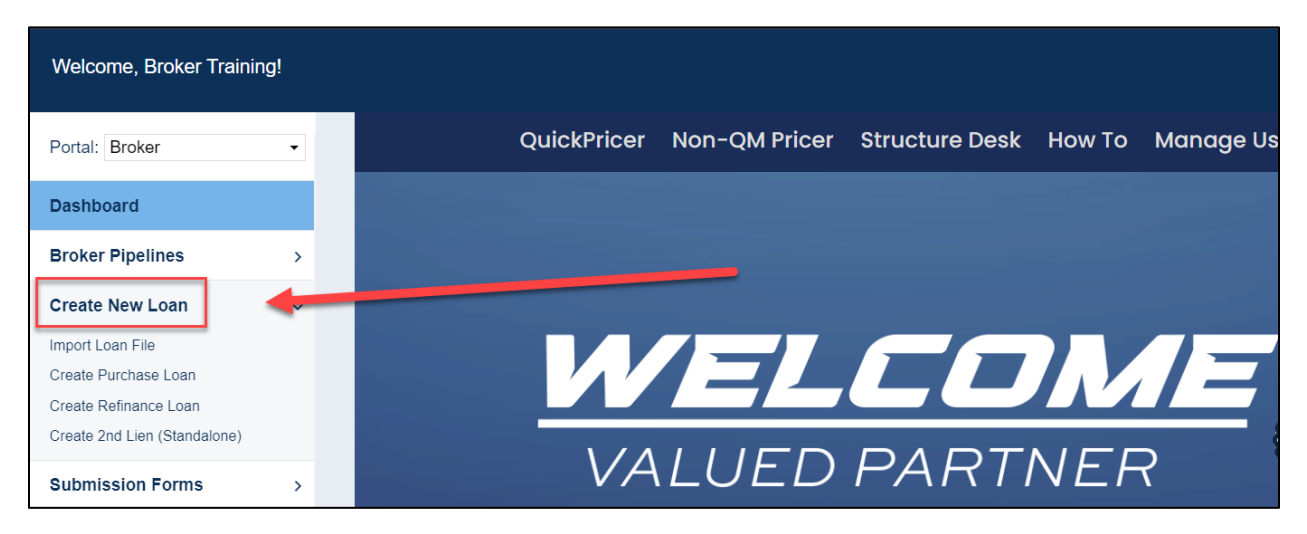

There are two ways to create a new loan:

- 1. File import (recommended)
  - a. Select Import Loan File and choose the appropriate file type

| Welcome, Broker Trair                         |                                                                                                    |
|-----------------------------------------------|----------------------------------------------------------------------------------------------------|
| Portal: Broker                                | Import Loan File                                                                                            |
| Dashboard                                     | * Indicates required fields                                                                                 |
| Broker Pipelines                              | ·                                                                                                    |
| Create New Loan                               | Import Fannie Mae file                                                                                      |
| Import Loan File                              | CHOOSE FILE No file chosen                                                                                  |
| Create Purchase Loan<br>Create Refinance Loan | I understand that applicants' Social Security Numbers may be stored and potentially visible to other users. |
| Forms                                         | > IMPORT                                                                                                    |
| Order Appraisals                              | Import Calyx Point file                                                                                     |
| Loan Products                                 | > Import MISMO 3.4                                                                                          |
|                                               |                                                                                                    |

- b. Upload the file from your computer
- c. The system will generate a new loan # and auto-populate the file's loan application
- 2. Create from scratch
  - a. Select either Create Purchase Loan or Create Refinance Loan depending on the loan purpose.
  - b. The system will again generate a new loan #, but the loan application's data must be entered manually into the loan.

# 2. (DSCR Only) Enter Estimated Market Rent

Go to **Application Information > Loan & Property** and under Section 4c, save an "Estimated Monthly Market Rent" for the subject property:

| ₭ Pipeline       | Loan Numbe<br>Broker Traini | r: Borrower Name<br>ng Test1 Test2 | Loan Amount:<br>\$420,000.00 | DTI:<br>2.534% | Gross / Base LT<br>71.225% / 70.00 | V: Gross / Ba<br>00% 71.225% / | se CLTV: Gross / E<br>70.000% 71.225% |
|------------------|-----------------------------|------------------------------------|------------------------------|----------------|------------------------------------|--------------------------------|---------------------------------------|
| Status and Age   | nts                         | Borrowers<br>~                     | Assets                       | Liabilitie     | s REOs                             | Loan &<br>Property             | Declaration<br>~                      |
| Application Info | ormation                    | Complete i                         | f the property is a          | 2-4 unit pri   | imany residence                    | r an investment                | property                              |
| Closing Costs    |                             | Completer                          | r the property is a          |                | inary residence                    | an investment                  | property.                             |
| Pricing          |                             | Expected N<br>\$0                  | Nonthly Rental Inc.          | come           |                                    | Expected Renta                 | al Occupancy Rate                     |
| Loan Information | on                          | Primary Re                         | sidence Subi Pro             | on Can Have    | e Rental                           | At least one bo                | rrower or coborrowe                   |
| Rate Lock 🕤      |                             |                                    |                              | p currian      |                                    | residence                      |                                       |
| Disclosures      |                             | Daht Can                           | ian Coverage I               | Datia          |                                    |                                |                                       |
| E-docs           | <                           | Dept Serv                          | lice Coverage i              | -callo         |                                    | _                              |                                       |
| Tasks (0)        |                             | Estimated                          | Monthly Market R             | lent           | \$3,000                            | .00                            |                                       |
| Conditions (1)   |                             | Qualifying                         | Monthly Gross Re             | ent            | \$3,000                            | .00 🔒                          |                                       |
| Order Services   |                             | Qualifying                         | Monthly Payment              | I              | / \$2,533                          | .72                            |                                       |
|                  |                             | Debt Servi                         | ce Coverage Rati             | o (DSCR)       | = 1                                | .18 🔒                          |                                       |

#### 3. Re-Issue Credit

#### Go to the Pricing tab in the loan editor:

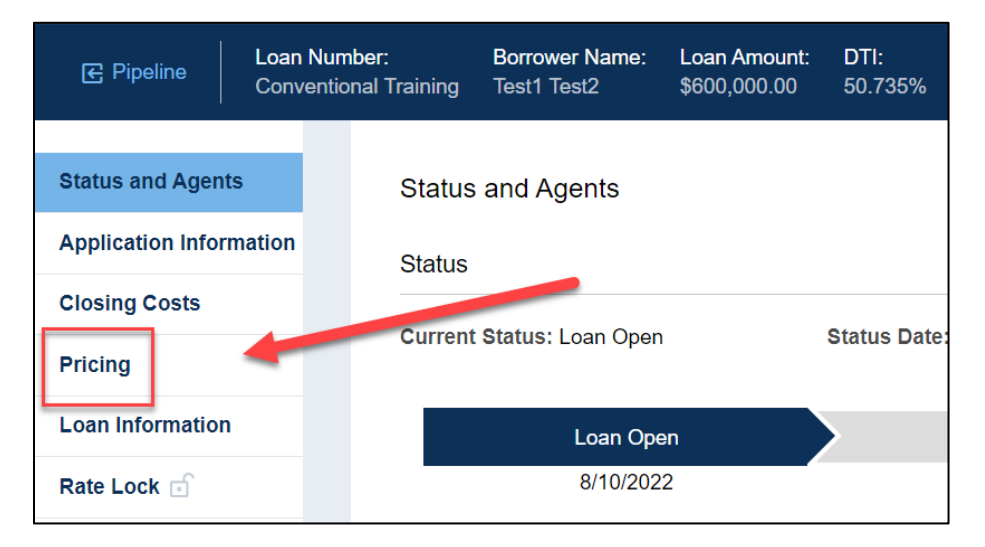

Fill out the **Property & Info** tab with the loan scenario (fields labeled with a red "x" are required):

| Applicatio | ns (1)     | Property & Loan 1 | Info 🕴 | PML Opt  | ions |   |
|------------|------------|-------------------|--------|----------|------|---|
| Proper     | ty Infor   | mation            |        |          |      |   |
| Stree      | et Address | 6                 |        |          |      | 8 |
| _          | Zip Code   | 92617             | ç      | State CA | ~    |   |
|            | County     | / Orange          |        |          | ~    |   |
|            | City       | / Irvine          |        |          |      |   |
| In R       | ural Area? | Yes explain       | 1      |          |      |   |

Go to the **Applications** tab:

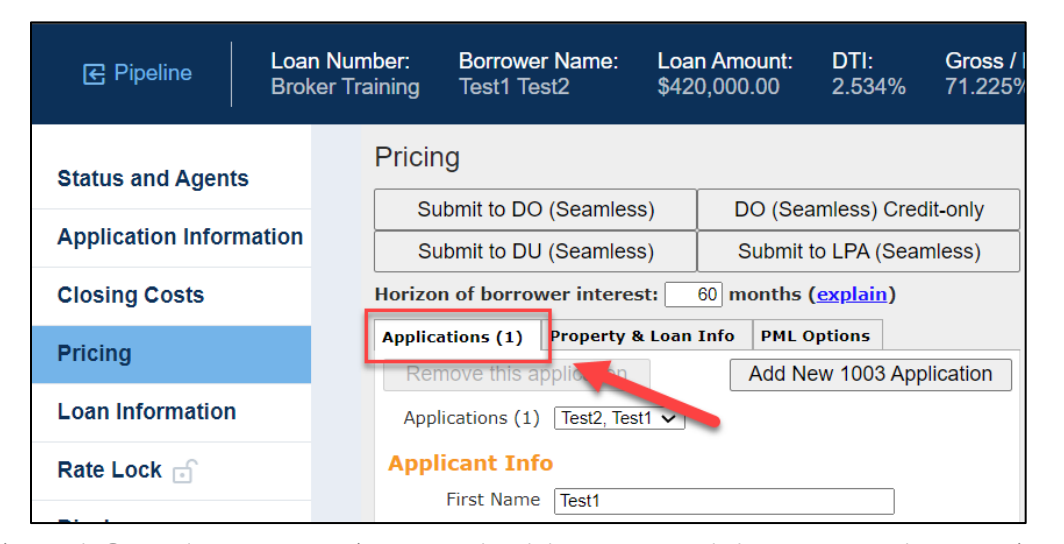

Scroll down to the bottom and:

1. Scroll down and select Re-Issue Credit Report

| Pricing          | Is Eligible for VA Determine<br>Loan?                                                                                                    |
|------------------|----------------------------------------------------------------------------------------------------|
| Loan Information | Credit Scores XP: 720 TU: 720 EF: 720                                                                                                    |
| Rate Lock 🗊      | Has Co-Applicant                                                                                                    |
| Disclosures      | Please select an option                                                                                                    |
| E-docs           | All Borrowers <u>Determine</u><br>Have Authorized<br>Credit Check                                                                                          |
| Tasks (0)        | Total Payment \$0.00 / month                                                                                                    |
| Conditions (1)   | C Edit Liabilities                                                                                                    |
| Order Services   | Negative Cash<br>Flow from Other<br>Properties                                                                                                    |
| •                | Order New Credit Report Re-Issue Credit Report Upgrade Existing Credit Report to Tri-Merge Report Manually Enter Credit Report Credit Provider Information |
| (                | 2 Credit Provider <u>Is my credit provider supported</u>                                                                                                   |
|                  | 3 Re-Issue Credit Revise Property & Loan Info                                                                                                    |

- 2. Select the Credit Provider. Some tips:
  - a. Many credit providers have multiple options. For example, Advantage Credit Inc has two:

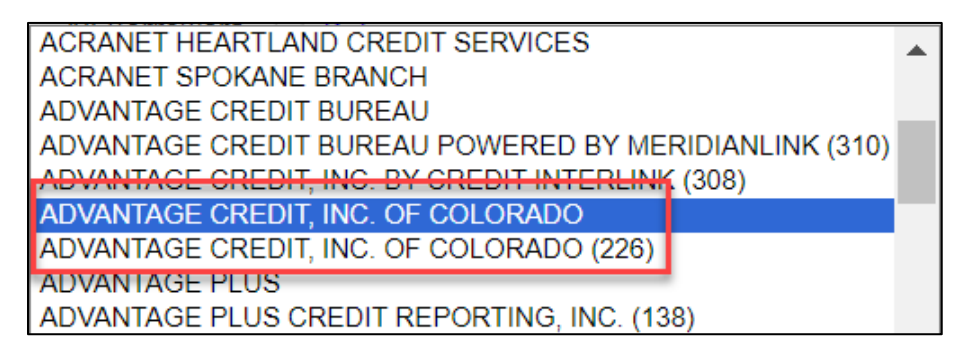

- b. Always select the option without numbers, unless the report was issued through an AUS.
- c. Some providers go by different names (Xactus vs. Avantus, etc.).
- 3. Select Re-Issue Credit.

Enter your credit credentials ("Instant View Password" is <u>not</u> required) and click "Re-Issue Credit" to complete the credit upload:

| Credit Report             |                                           |
|---------------------------|-------------------------------------------|
| To proceed, please answer | the following questions:                  |
|                           |                                           |
| Login Name                |                                           |
| Password                  | ×                                         |
|                           | C Remember Login Name                     |
| File ID                   | Where is the file # on the credit report? |
| Instant View Password     | What is an Instant View Password?         |
|                           | Re-Issue Credit Close                     |

If your loan has multiple applications: Select a different application, then re-issue credit for each additional application:

| ♂ Pipeline        | Loan Nւ<br>Broker ገ | umber:<br>Training | Borrower Name<br>Test1 Test2       | : <b>Loa</b><br>\$42                                                                                                    | <b>n Amount</b> :<br>0,000.00 | DTI:<br>2.534%         | Gross / E<br>71.225% |
|-------------------|---------------------|--------------------|------------------------------------|----------------------------------------------------------------------------------------------------|-------------------------------|------------------------|----------------------|
| Status and Agent  | s                   | Pricir             | ng                                 | ne: Loan Amount: DTI: Gross / E<br>\$420,000.00 2.534% 71.225%<br>mless) DO (Seamless) Credit-only<br>mless) Submit to LPA (Seamless)<br>tterest: 60 months (explain)<br>erty & Loan Info PML Options<br>tion Add New 1003 Application<br>2, Test1 ~<br>2, Test1 |                               |                        |                      |
| Application Infor | mation              | Su                 | ubmit to DO (Seam                  | ess)                                                                                                    | DO (Sea                       | amless) Cred           | dit-only             |
| Application mon   | nation              | Su                 | ubmit to DU (Seam                  | ess)                                                                                                    | Submit                        | to LPA (Sea            | mless)               |
| Closing Costs     |                     | Horizo             | n of borrower inte                 | rest:                                                                                                    | 60 months                     | ( <u>explain</u> )     |                      |
| Pricing           |                     | Applic             | ations (1) Propert                 | ty & Loan                                                                                                    | Info PML C                    | options<br>ew 1003 App | olication            |
| Loan Information  |                     | Арр                | lications (1) Test2,               | Test1 ✔                                                                                                    | ]                             |                        |                      |
| Rate Lock 🕤       |                     | Appl               | licant Info                        |                                                                                                    | 1                             |                        |                      |
| Disclosures       |                     | Μ                  | First Name   Test1     1iddle Name |                                                                                                    |                               |                        |                      |

# 4. (Optional) Run AUS

If you have DO, DU, and/or LPA credentials, you can run AUS using the appropriate Submit button at the top of the **Pricing** tab:

| ♂ Pipeline        | Loa<br>Brol | n Num<br>ker Tra | nber:<br>aining | Borrowe<br>Test1 Te | er Name:<br>est2 | Loan A<br>\$420,00 | <b>mount:</b><br>)0.00 | DTI:<br>3.385%     | Gross /<br>5 71.225% |
|-------------------|-------------|------------------|-----------------|---------------------|------------------|--------------------|------------------------|--------------------|----------------------|
| Status and Agen   | ts          |                  | Pricir          | ıg                  |                  |                    |                        |                    |                      |
|                   |             |                  | Su              | Ibmit to DC         | ) (Seamles       | s)                 | DO (Se                 | amless) Ci         | redit-only           |
| Application Infor | mation      |                  | Su              | Ibmit to DL         | J (Seamles       | s)                 | Submit                 | to LPA (Se         | eamless)             |
| Closing Costs     |             |                  | Horizo          | n of borrow         | wer intere       | st: 60             | months                 | ( <u>explain</u> ) | p                    |
| Pricing           |             |                  | Applica         | ations (1)          | Property 8       | & Loan Info        | PML                    | Options            |                      |
| Thomas            |             |                  | Prop            | erty Info           | ormation         |                    |                        |                    |                      |

For steps on obtaining a (free) Desktop Originator (DO) sponsorship, please see the **DO Sponsorship Step-by-Step** guide on our website at <u>https://bluepointmtg.com/broker-resources/#FORMSANDGUIDES</u>

Go through the data audit, correct any errors, and click "Next". You can click on the audit links on the left-hand side to quickly go to the area in the loan that needs corrections:

| DO Submission Data Audit                                                                                                    | ×                                                                                                    |
|----------------------------------------------------------------------------------------------------|----------------------------------------------------------------------------------------------------|
| The following data is preventing this loan from being submitted to DO this data and re-run "Submit to DO".<br>Select a field name to view that field in the loan file. | for underwriting. Please correct                                                                          |
| Loan Summary                                                                                                    |                                                                                                    |
| ✓ No errors detected                                                                                                    |                                                                                                    |
| Test1 Test2                                                                                                    |                                                                                                    |
| A. Will you occupy the property as your primary residence?                                                                                                    | "A. Will you occupy the<br>property as your primary<br>residence?" is a required<br>field for submission. |
| CLOSE NEXT                                                                                                    |                                                                                                    |

#### Follow the rest of the on-screen prompts to complete the AUS submissions.

# 5. Register/Lock a Loan Product

Select the appropriate income Doc Type option and compensation source:

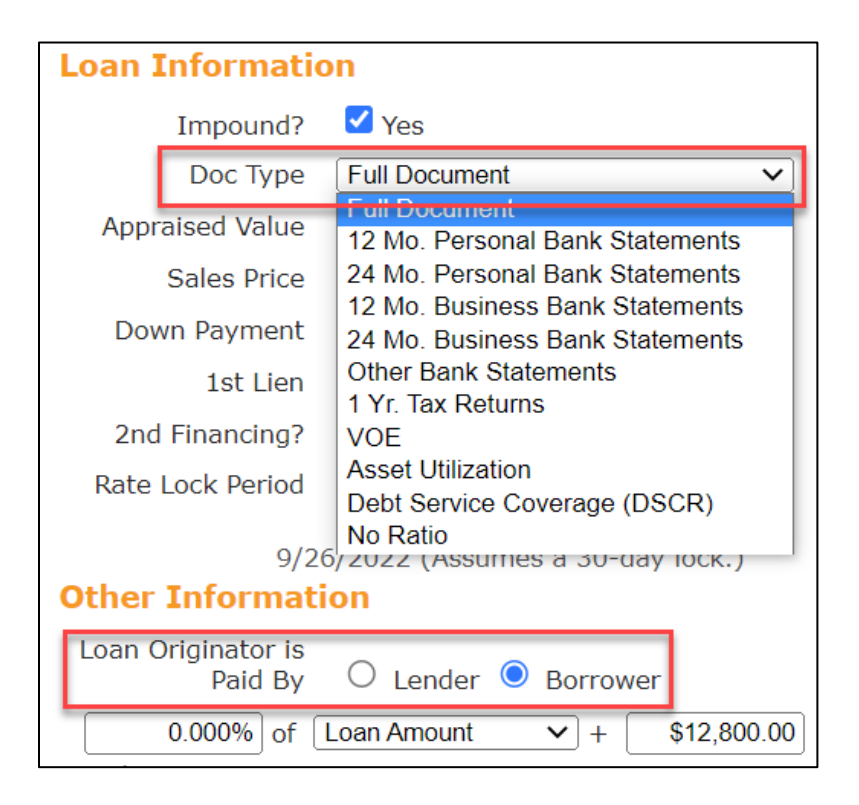

| Loan Information | on                                 |                                  |
|------------------|------------------------------------|----------------------------------|
| Impound?         | 🗹 Yes                              |                                  |
| Doc Type         | Full Document                      | ~                                |
| Appraised Value  | \$0.0                              | 0                                |
| Sales Price      | \$780,000.0                        | 0                                |
| Down Payment     | 20.000%                            | \$156,000.00                     |
| 1st Lien         | 80.000%                            | \$624,000.00                     |
| 2nd Financing?   | 💿 No 🔿 Yes                         |                                  |
| Rate Lock Period | 30 V days                          |                                  |
| 9/2              | Kate Lock Expir<br>6/2022 (Assumes | ation Date:<br>s a 30-day lock.) |

Please select a rate lock period for your desired product (refer to our rate sheet for available lock periods):

Go to the **PML Options** tab and select the appropriate program filters (<u>note that non-QM pricing is classified under the</u> <u>"Conventional" Product group</u>), then click on the **Run Price My Loan** button to price the scenario:

| 중 Pipeline         | Loar<br>Brok | n Numbe<br>ker Train | er: Borrow<br>ing Test1 7                     | ver Name:<br>Test2 | Loa<br>\$42          | n Amount:<br>0,000.00            | : DT<br>2.5  | l: Gross /<br>34% 71.225 |
|--------------------|--------------|----------------------|-----------------------------------------------|--------------------|----------------------|----------------------------------|--------------|--------------------------|
| Status and Agents  | 6            | Pi                   | ricing                                        |                    |                      |                                  |              | Orediterik               |
| Application Inform | nation       | -                    | Submit to D                                   | J (Seamless        | 5)<br>E)             | DU (Se                           | to LPA       | (Seamless)               |
| Closing Costs      |              | Но                   | orizon of borro                               | wer interes        | ,, [<br>it: 6        | 0 months                         | (explai      | <u>n)</u>                |
| Pricing            |              | Al<br>L              | pplications (1)<br>.oan Progra                | Property &         | Loan I               | nfo PML                          | Options      |                          |
| Loan Information   |              | 1                    | Term                                          |                    |                      |                                  |              |                          |
| Rate Lock 🕤        |              |                      | <ul> <li>10 Year</li> <li>15 Year</li> </ul>  |                    | 20 Year<br>25 Year   |                                  | ✓ 30<br>□ Ot | Year<br>her              |
| Disclosures        |              | ,                    | Amortization                                  |                    |                      |                                  |              |                          |
| E-docs             |              |                      | <ul> <li>Fixed</li> <li>3 Year ARM</li> </ul> |                    | 5 Year /<br>7 Year / | ARM<br>ARM                       | 10           | Year ARM                 |
| Tasks (0)          |              |                      | Product Conventiona                           | al 🗌               | Home P               | ossible                          |              | 4                        |
| Conditions (1)     |              |                      | HomeReady                                     |                    |                      |                                  | 🗹 FH         | IA                       |
| Order Services     |              | F                    | Payment                                       |                    | I/O                  |                                  |              |                          |
|                    |              | L                    | Advanced Option                               | ns                 |                      |                                  | _            |                          |
|                    |              |                      |                                               | Run<br>Number      | Price N              | 1y Loan<br><del>grams: 2</del> 3 |              |                          |
|                    |              |                      |                                               |                    |                      |                                  |              |                          |

Pricing

Submit to DO (Seamless)

Submit to DU (Seamless)

| Applications (1) Pro | operty & Loan Info PML  | Options     |                           |       |        |      |
|----------------------|-------------------------|-------------|---------------------------|-------|--------|------|
| Loan Program O       | ptions                  |             | Eligible Loop Program     | e     |        |      |
| Term                 |                         |             |                           | 5     |        |      |
| 10 Year              | 20 Year                 | 🗹 30 Year   |                           |       |        |      |
| 15 Year              | 25 Year                 | Other       |                           |       |        |      |
| Amortization         |                         |             |                           | RATE  | POINTS | ΡΔΥΜ |
| Fixed                | 5 Year ARM              | 10 Year ARM |                           |       |        |      |
| 3 Year ARM           | 7 Year ARM              | Other       | - 30 YR FIXED NONG        | ONFO  | RMING  | i    |
| Product              |                         |             | pin register request lock | 9.625 | -2.000 | 3,63 |
| Conventional         | Home Possible           | □ VA        | pin register request lock | 9.490 | -1.843 | 3,59 |
| HomeReady            |                         | 🗹 FHA       | pin register request lock | 9.375 | -1.593 | 3,55 |
| Payment              |                         |             | pin register request lock | 9.250 | -1.343 | 3,51 |
| V&I                  | □ I/O                   |             | pin register request lock | 9.125 | -1.093 | 3,47 |
| Advanced Options     |                         |             | pir register request lock | 8.990 | -0.938 | 3,43 |
|                      | Due Dries Multere       |             | pin register request lock | 8.875 | -0.688 | 3,40 |
|                      | Run Price My Loan       |             | pin register request lock | 8.750 | -1.000 | 3,36 |
|                      | Number of Programs: 230 | )           | pin register request lock | 8.625 | -0.850 | 3,32 |

DO (Seamless) Credit-only

Submit to LPA (Seamless)

Alert Messages

Credit has not been ordered for Application: Test2, Test1. P

Equal Housing Lender | Copyright © 2023 Bluepoint Mortgage | 4000 MacArthur Blvd., West Tower – 7th Floor, Newport Beach, CA 92660 | 877.267.1056 | NMLS ID# 320004, BRE# 01403107. Program rates and parameters are subject to change without notice. Turn times are estimates and are not warranted or guaranteed. Turn time estimates are subject to change without notice at Bluepoint Mortgage's sole discretion. Intended for use by real estate and lending professionals only and not for distribution to consumer.

Select either the "register" or "request lock" link next to an eligible program's rate:

A new window will appear for you to confirm your selection. Scroll to the bottom and click "Confirm":

| W<br>ab | ARNING: Worst case pricing will apply if lock is broken. Register now and lock later if you are unsure<br>bout the closing date. | • |
|---------|----------------------------------------------------------------------------------------------------|---|
| Re      | quest Type 🖲 Register Loan 🛛 Lock Rate (MIN 45 DAYS ON REGISTERED LOANS)                                                         |   |
| Me      | ssage to Lender                                                                                                    |   |
| M       | AX DTI 50%, PLEASE VERIFY LOAN MEETS APPLICABLE DTI GUIDELINES.                                                                  |   |
|         | Confirm                                                                                                    |   |

If you can't find the program you're looking for:

- Scroll down to the "Ineligible Loan Programs" section.
- Expand the section header that applies to your program.
- Note the ineligibility reason(s) for your program. You may need to adjust your loan so that the target program becomes eligible.

| <u>pin register request lock</u>                                                                                                    | 7.990                                                                                             | 1.376                                                                | 2,840.30                          | <u>3.015</u>                 | 9.124      | 8  | <u>\$24,009.44</u>                             | <u>\$204,009.44</u>                              | <u>3249.3</u>                         | BluePoin        |
|----------------------------------------------------------------------------------------------------|---------------------------------------------------------------------------------------------------|----------------------------------------------------------------------|-----------------------------------|------------------------------|------------|----|------------------------------------------------|--------------------------------------------------|---------------------------------------|-----------------|
| pin register request lock                                                                                                    | 7.875                                                                                             | 1.689                                                                | 2,807.39                          | 2.982                        | 9.040      | 8  | <u>\$25,306.65</u>                             | <u>\$205,306.65</u>                              | <u>3284.7</u>                         | <u>BluePoin</u> |
| unavailable                                                                                                    | 7.750                                                                                             | 2.001                                                                | 2,771.78                          | <u>2.946</u>                 | 8.946      | 8  | <u>\$26,596.07</u>                             | <u>\$206,596.07</u>                              | <u>3324.0</u>                         | <u>BluePoin</u> |
| unavailable                                                                                                    | 7.625                                                                                             | 2.314                                                                | 2,736.37                          | <u>2.911</u>                 | 8.851      | 0  | <u>\$27,889.78</u>                             | <u>\$207,889.78</u>                              | <u>3363.9</u>                         | BluePoin        |
| unavailable                                                                                                    | 7.490                                                                                             | 2.626                                                                | 2,698.33                          | <u>2.873</u>                 | 8.746      | 0  | <u>\$29,175.69</u>                             | <u>\$209,175.69</u>                              | <u>3408.0</u>                         | <u>BluePoir</u> |
| unavailable                                                                                                    | 7.375                                                                                             | 3.001                                                                | 2,666.11                          | <u>2.841</u>                 | 8.669      | 0  | <u>\$30,737.85</u>                             | <u>\$210,737.85</u>                              | <u>3446.1</u>                         | BluePoir        |
| unavailable                                                                                                    | 7.250                                                                                             | 3.376                                                                | 2,631.27                          | 2.806                        | 8.581      | 0  | <u>\$32,296.52</u>                             | <u>\$212,296.52</u>                              | <u>3488.4</u>                         | BluePoir        |
| unavailable                                                                                                    | 7.125                                                                                             | 3.751                                                                | 2,596.62                          | <u>2.771</u>                 | 8.493      | 0  | <u>\$33,855.17</u>                             | <u>\$213,855.17</u>                              | <u>3531.4</u>                         | <u>BluePoir</u> |
| unavailable                                                                                                    | 6.990                                                                                             | 4.126                                                                | 2,559.43                          | <u>2.734</u>                 | 8.393      | 0  | <u>\$35,410.31</u>                             | <u>\$215,410.31</u>                              | <u>3578.9</u>                         | BluePoir        |
|                                                                                                    |                                                                                                   | _                                                                    |                                   |                              |            |    |                                                |                                                  |                                       |                 |
|                                                                                                    | RATE                                                                                              |                                                                      |                                   | DTI                          | APR        | QM | CLOSING<br>COSTS                               | CASH TO<br>CLOSE                                 | RESERVE<br>MONTHS                     |                 |
| - 30 YR FIXED CONF<br>BluePoint BLAZE FIIL<br>* EIPA ACCEPT/ELIGIBLE<br>* EIUL DOCS PEOLUTED                                                                                                    | RATE<br>ORMII                                                                                     | POINTS<br>NG<br>T Fixed<br>ED                                        | PAYMENT                           | DTI                          | APR        | QM | CLOSING<br>COSTS                               | CASH TO<br>CLOSE                                 | RESERVE                               |                 |
| - 30 YR FIXED CONF<br>BluePoint BLAZE FILL<br>* LPA ACCEPT/ELIGIBLE<br>* FULL DOCS REQUIRED<br>View More                                                                                                    | RATE<br>ORMII<br>MC 30 Y                                                                          | POINTS<br>NG<br>(T Fixed<br>ED                                       | PAYMENT<br>2                      | DTI                          | APR        | QM | CLOSING<br>COSTS                               | CASH TO<br>CLOSE                                 | RESERVE<br>MONTHS                     |                 |
| - <b>30 YR FIXED CONF</b><br>BlacPoint BLAZE FILL<br>* LPA ACCEPT/ELIGIBLE<br>* FULL DOCS REQUIRED<br>View More<br>register request lock                                                                                                    | RATE<br>ORMII<br>MC 30 M<br>REQUIR<br>7.250                                                       | POINTS<br>NG<br>Fixed<br>ED<br>-0.417                                | 2,865.14                          | DTI<br>2.865                 | apr<br>N/A | QM | CLOSING<br>COSTS                               | CASH TO<br>CLOSE<br>\$195,373.98                 | RESERVE<br>MONTHS                     | BluePoir        |
| − 30 YR FIXED CONF BlacPoint BLAZE FIIL * LPA ACCEPT/ELIGIBLE * FULL DOCS REQUIRED View More  register request lock BluePoint BLAZE FHL * LPA ACCEPT/ELIGIBLE * HIGH BALANCE LOAN A * FULL DOCS REQUIRED View More                                                                                                    | RATE<br>CORMII<br>MC 30 %<br>E REQUIR<br>7.250<br>MC 30 %<br>E REQUIR<br>MOUNT C                  | POINTS<br>NG<br>ED<br>-0.417<br>/r Fixed<br>ED<br>NNLY               | 2,865.14<br>High Bala             | рт<br>2.865<br>псе           | APR        | QM | CLOSING<br>COSTS                               | CASH TO<br>CLOSE                                 | RESERVE<br>MONTHS                     | BluePoir        |
| <ul> <li>- 30 YR FIXED CONF</li> <li>BlacPoint BLAZE FIIL</li> <li>* LPA ACCEPT/ELIGIBLE</li> <li>* FULL DOCS REQUIRED</li> <li>View More ♥</li> <li>register request lock</li> <li>BluePoint BLAZE FHLL</li> <li>* LPA ACCEPT/ELIGIBLE</li> <li>* HIGH BALANCE LOAN A</li> <li>* FULL DOCS REQUIRED</li> <li>View More ♥</li> <li>register request lock</li> </ul>                                                                                     | RATE<br>CORMIN<br>MC 30 V<br>REQUIR<br>7.250<br>MC 30 V<br>REQUIR<br>MOUNT C<br>7.250             | POINTS<br>NG<br>ED<br>-0.417<br>/r Fixed<br>ED<br>NLY<br>-0.042      | 2,865.14<br>High Bala<br>2,865.14 | ртт<br>2.865<br>псе<br>2.865 | APR<br>N/A | QM | CLOSING<br>COSTS<br>\$15,373.98<br>\$16,948.98 | CASH TO<br>CLOSE<br>\$195,373.98<br>\$196,948.98 | RESERVE<br>MONTHS<br>3422.0<br>3421.4 | BluePoin        |
| <ul> <li>- 30 YR FIXED CONF</li> <li>BluePoint BLAZE FIIL</li> <li>* LPA ACCEPT/ELIGIBLE</li> <li>* FULL DOCS REQUIRED</li> <li>View More ♥</li> <li>register request lock</li> <li>BluePoint BLAZE FHLL</li> <li>* LPA ACCEPT/ELIGIBLE</li> <li>* HIGH BALANCE LOAN A</li> <li>* FULL DOCS REQUIRED</li> <li>View More ♥</li> <li>register request lock</li> <li>BluePoint Blaze FNMM/</li> <li>* * FULL DOCS REQUIRED</li> <li>View More ♥</li> </ul> | RATE<br>CORMII<br>MC 30 N<br>REQUIR<br>7.250<br>MC 30 N<br>REQUIR<br>MOUNT C<br>7.250<br>3 30 Yes | POINTS<br>NG<br>0.417<br>/r Fixed<br>ED<br>NLY<br>-0.042<br>ar Fixed | 2,865.14<br>High Bala<br>2,865.14 | рт<br>2.865<br>nce<br>2.865  | APR<br>N/A | QM | CLOSING<br>COSTS<br>\$15,373.98<br>\$16,948.98 | CASH TO<br>CLOSE<br>\$195,373.98<br>\$196,948.98 | RESERVE<br>MONTHS<br>3422.0<br>3421.4 | <u>BluePoir</u> |

### 6. Upload Loan Documents

Go to the **E-docs** tab and upload your submission package to the document dropbox (it's acceptable to upload a single PDF containing the entire submission package and supporting documents):

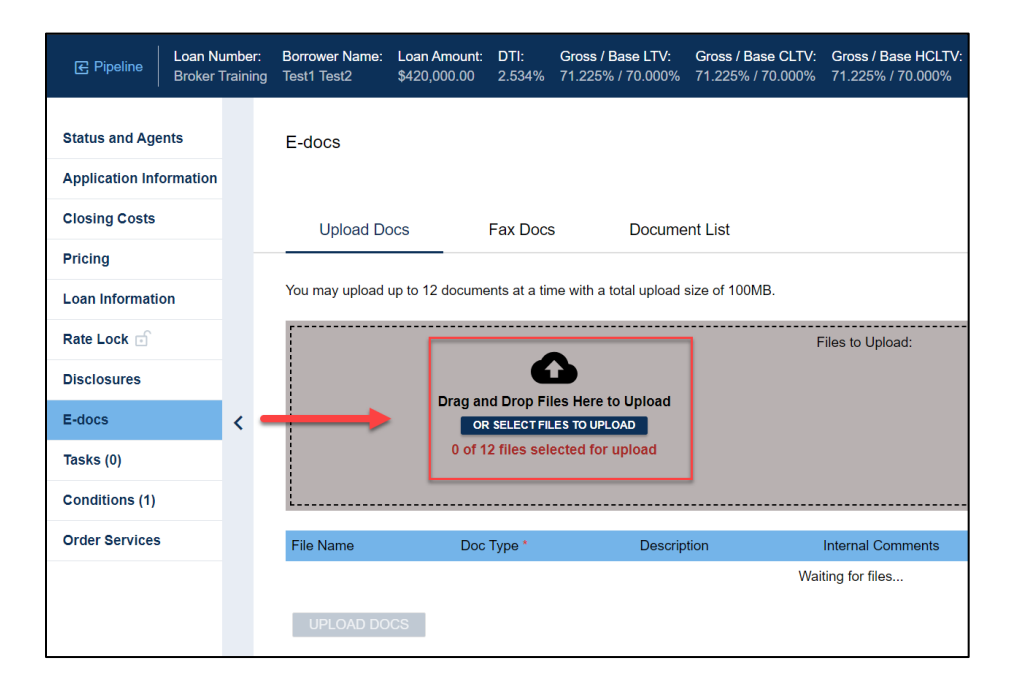

For each document:

1. Click "select Doctype".

| E-docs                  |                                                 |                               |
|-------------------------|-------------------------------------------------|-------------------------------|
| Upload Docs             | Fax Docs                                        | Document List                 |
| You may upload up to 12 | documents at a time with                        | a total upload size of 100MB. |
|                         | •                                               |                               |
| ſ                       | Drag and Drop Files Her<br>OR SELECT FILES TO U | re to Upload<br>UPLOAD        |
|                         | 1 of 12 files selected f                        | for upload                    |
| File Name               |                                                 | Doc Type *                    |
| BP NonQM Full-Alt Doc 3 | Submission Form.pdf                             | [select Doctype]scan barcodes |
| UPLOAD DOCS             |                                                 |                               |

2. Choose New File Upload:

| Select a Doc Folder        |          |  |  |  |  |  |  |  |  |
|----------------------------|----------|--|--|--|--|--|--|--|--|
| Search for:                | SEARCH Q |  |  |  |  |  |  |  |  |
| Choose a Doc Folder:       |          |  |  |  |  |  |  |  |  |
| Folder                     |          |  |  |  |  |  |  |  |  |
| **NEW FILE UPLOAD**        |          |  |  |  |  |  |  |  |  |
| **OUTSTANDING CONDITIONS** |          |  |  |  |  |  |  |  |  |

| Select a Doc Type             |   |  |  |  |  |  |  |  |
|-------------------------------|---|--|--|--|--|--|--|--|
| Folders > **NEW FILE UPLOAD** |   |  |  |  |  |  |  |  |
| Search for: SEARCH Q          |   |  |  |  |  |  |  |  |
| Choose a Doc Type:            |   |  |  |  |  |  |  |  |
| Doc Туре                      |   |  |  |  |  |  |  |  |
| INITIAL LOAN PACKAGE UPLOAD   | 3 |  |  |  |  |  |  |  |

3. Choose Initial Loan Package Upload:

4. Leave a brief description of what the document is:

| Upload Docs                                                                                                    | Fax Docs        | Document List                                                                                             |             |  |  |  |  |  |  |  |  |
|----------------------------------------------------------------------------------------------------|-----------------|----------------------------------------------------------------------------------------------------|-------------|--|--|--|--|--|--|--|--|
| You may upload up to 12 documents at a time with a total upload size of 100MB.                                                                    |                 |                                                                                                    |             |  |  |  |  |  |  |  |  |
| BP NonQM Full-Alt Doc Submission Form.pdf<br>Drag and Drop Files Here to Upload<br>OR SELECT FILES TO UPLOAD<br>1 of 12 files selected for upload |                 |                                                                                                    |             |  |  |  |  |  |  |  |  |
| File Name                                                                                                    |                 | Doc Type *                                                                                                | Description |  |  |  |  |  |  |  |  |
| BP NonQM Full-Alt Doc Subm                                                                                                    | ission Form.pdf | [ select Doctype ] scan barcodes **NEW FILE<br>UPLOAD** : INITIAL LOAN PACKAGE UPLOAD<br>15 of 200 charac |             |  |  |  |  |  |  |  |  |
| UPLOAD DOCS                                                                                                    |                 |                                                                                                    |             |  |  |  |  |  |  |  |  |

| E Pipeline         | .oan Number<br>Broker Trainir | Borrower Name:<br>g Test1 Test2                                                                      | Loan Amount:<br>\$420,000.00 | DTI:<br>2.534%                                 | Gross / Base LTV:<br>71.225% / 70.000% | Gross / Base CLTV:<br>71.225% / 70.000% | Gross / Base<br>71.225% / 70 | e HCLTV:<br>0.000% | Property Address:<br>TBD, Irvine, CA 9261 | Loan Type:<br>7 FHA | Credit Score:<br>720 <b>?</b> | SAVE               |  |
|--------------------|-------------------------------|----------------------------------------------------------------------------------------------------|------------------------------|------------------------------------------------|----------------------------------------|-----------------------------------------|------------------------------|--------------------|-------------------------------------------|---------------------|-------------------------------|--------------------|--|
| Status and Agents  | 6                             | E-docs                                                                                               |                              |                                                |                                        |                                         |                              |                    |                                           |                     |                               |                    |  |
| Application Inform | nation                        |                                                                                                    |                              |                                                |                                        |                                         |                              |                    |                                           | s                   |                               | CUMENT CHECK       |  |
| Closing Costs      |                               | Upload Do                                                                                            | DCS                          | Fax Docs                                       | Docume                                 | ent List                                |                              |                    |                                           |                     |                               |                    |  |
| Pricing            |                               |                                                                                                    |                              |                                                |                                        |                                         |                              |                    |                                           |                     |                               |                    |  |
| Loan Information   |                               | You may upload                                                                                       | up to 12 docume              | nts at a tim                                   | e with a total upload                  | size of 100MB.                          |                              |                    |                                           |                     |                               |                    |  |
| Rate Lock 🕤        |                               | BP NonQM Full-Alt Doc Submission Form.pdf                                                            |                              |                                                |                                        |                                         |                              |                    |                                           |                     |                               |                    |  |
| Disclosures        |                               | Drag and Drop Files Here to Upload<br>OR SELECT FILES TO UPLOAD<br>1 of 12 files selected for upload |                              |                                                |                                        |                                         |                              |                    |                                           |                     |                               |                    |  |
| E-docs             | <                             |                                                                                                    |                              |                                                |                                        |                                         |                              |                    |                                           |                     |                               |                    |  |
| Tasks (0)          |                               |                                                                                                    |                              |                                                |                                        |                                         |                              |                    |                                           |                     |                               |                    |  |
| Conditions (1)     |                               |                                                                                                    |                              |                                                |                                        |                                         |                              |                    |                                           |                     |                               |                    |  |
| Order Services     |                               | File Name                                                                                            |                              |                                                | <b>Г</b> ос Туре *                     |                                         |                              | Descriptio         | n In                                      | ternal Commen       | ts Se                         | lected Application |  |
|                    |                               |                                                                                                    |                              |                                                | [ select Doctvr                        | e 1 scan barcodes **N                   | EW FILE                      | Submissi           | on form                                   |                     |                               |                    |  |
|                    |                               | BP NonQM Full-                                                                                       | Alt Doc Submiss              | ubmission Formapdf UPLOAD** : INITIAL LOAN PAC |                                        |                                         | E UPLOAD                     | 15 of 200          | characters 0                              | 0 of 200 characters |                               | ïest1 Test2 ∨      |  |
|                    |                               | UPLOAD DO                                                                                            | cs                           |                                                |                                        |                                         |                              |                    |                                           |                     |                               |                    |  |
|                    |                               |                                                                                                    | _                            |                                                |                                        |                                         |                              |                    |                                           |                     |                               |                    |  |
|                    |                               |                                                                                                    |                              |                                                |                                        |                                         |                              |                    |                                           |                     |                               |                    |  |

Once all documents are ready, click on the **Upload Docs** button to complete the upload process:

# 7. Submit Loan to Underwriting

Go to the Status and Agents tab and click on the Change Loan Status button:

| <b>∉</b> Pipeline | Loan Number:<br>Broker Training | Borrower Name:<br>Test1 Test2 | Loan Amount:<br>\$420,000.00 | <b>DTI:</b><br>2.534% | Gross / Base LTV:<br>71.225% / 70.000% | Gross / Base CLTV:<br>71.225% / 70.000% | Gross / Base HCLTV:<br>71.225% / 70.000% | Property Address:<br>TBD, Irvine, CA 92617 | Loan Type:<br>FHA              | Credit Score:<br>720 ? | SAVE   |
|-------------------|---------------------------------|-------------------------------|------------------------------|-----------------------|----------------------------------------|-----------------------------------------|------------------------------------------|--------------------------------------------|--------------------------------|------------------------|--------|
| Status and Age    | ents                            | Status and A                  | gents                        |                       |                                        |                                         |                                          |                                            |                                |                        |        |
| Closing Costs     |                                 | Status                        | Registered                   |                       | Status Date: 8/25/2                    | 2022                                    | Action: view status cert                 | ificate                                    | CHANGE L                       | OAN STATUS             |        |
| Pricing           |                                 |                               |                              |                       |                                        |                                         |                                          | L                                          |                                |                        |        |
| Loan Informati    | on                              | Loan<br>6/2/2                 | Open 2022                    | Pre-Qu                | al Regis<br>8/25/                      | stered Pro<br>2022                      |                                          |                                            | $\rangle\rangle\rangle\rangle$ |                        | Funded |

Select **Loan Submitted** in the status popup and click "Change Status":

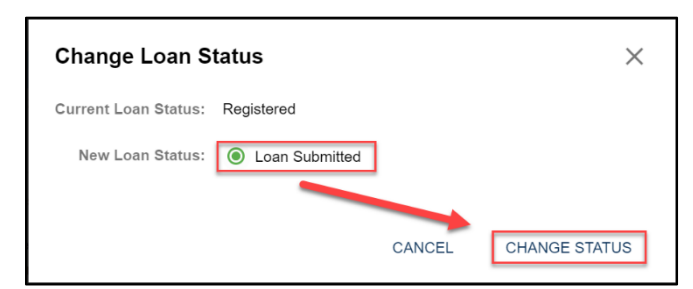

The Status and Agents tab will now show that your loan is in Submitted. Congratulations on a successful submission!

| 문 Pipeline                         | Loan Number:<br>Broker Training | Borrower Name:<br>Test1 Test2 | Loan Amount:<br>\$420,000.00 | DTI:<br>3.385% | Gross / Base LTV:<br>71.225% / 70.000% | Gross / Base CLTV:<br>71.225% / 70.000% | Gross / Base HCLTV:<br>71.225% / 70.000% | Property Address:<br>TBD, Irvine, CA 92617 | Loan Type:<br>Other | Credit Score:<br>720 💡 | SAVE   |
|------------------------------------|---------------------------------|-------------------------------|------------------------------|----------------|----------------------------------------|-----------------------------------------|------------------------------------------|--------------------------------------------|---------------------|------------------------|--------|
| Status and Age<br>Application Info | nts                             | Status and A                  | gents                        |                |                                        | 1                                       |                                          |                                            |                     |                        |        |
| Closing Costs                      |                                 | Current Status:               | Loan Submitted               |                | Status Date: 11/                       | 2/2023                                  | Action: view status ce                   | rtificate                                  | CHANGE              | LOAN STATUS            | I      |
| Loan Informatio                    | on                              | Loan                          | Open                         |                | Doc Check                              | Submitte                                | d Pre-UV                                 |                                            |                     |                        | Funded |
| Rate Lock 🕤                        |                                 | 6/2/2                         | 2022                         |                |                                        | 11/2/202                                | 3                                        |                                            |                     |                        |        |

## Questions?

Please contact your AE if you have questions about the submission process.

Thank you for choosing BluePoint Mortgage!